# UCCE 12.0(x) يلحملا ضيوفتلا نيوكت

## تايوتحملا

## ةمدقملا

ةرادإل Microsoft Active Directory (AD) ةيعبت ةلازإل ةمزاللا تاوطخلا دنتسملا اذه فصي تانوكم يف ليوختلا Unified Contact Center Enterprise (CCE).

.Cisco نم TAC سدنهم ،Anuj Bhatia لبق نم ةمهاسملا تمت

# ةيساسألا تابلطتملا

#### تابلطتملا

:ةيلاتا عيضاوملاب ةفرعم كيدل نوكت نأب Cisco يصوت

- Cisco نم ةدحوملا لاصتالا زكارم تاسسؤم لولح •
- Microsoft Active Directory

#### ةمدختسملا تانوكملا

.UCCE لح نم (1)12.0 رادصإلا ىلإ دنتسملا يف ةمدختسملا تامولعملا دنتست

ةصاخ ةيلمعم ةئيب يف ةدوجوملا ةزهجألاا نم دنتسملا اذه يف ةدراولا تامولعملا ءاشنإ مت. تناك اذإ .(يضارتفا) حوسمم نيوكتب دنتسملا اذه يف ةمدختسُملا ةزهجألا عيمج تأدب ةوطخ يأل لمتحملا ريثأتلل كمهف نم دكأتف ،ةرشابم كتكبش.

# ةيساسأ تامولعم

ىلع ةيلحملا نيمدختسملا تاعومجمل مدختسملا ةيوضع تازايتما UCCE 12.x رادصإ رفوي Active Directory جراخ ليوختلا لقنب نيمدختسملل حمسي يذلاو ،(AW) ةيلحملا ةرادإلا مداخ نع هنيكمت متي يذلا ADSecurityGroupUpdate لجسلا قطساوب اذه يف مكحتلا متيو .(AD) لوصو قوقح يف مكحتلل Microsoft AD نامأ تاعومجم مادختسإ بنجتو كيكفتلا قيرط نيوكتلاو دادعإلا ماهم ذيفنتل مدختسملا.

| ew Favorites Help     |    |                                  |           |                 |
|-----------------------|----|----------------------------------|-----------|-----------------|
|                       | ^  | Name                             | Туре      | Data            |
| 4 🕌 AW                |    | ab (Default)                     | REG_SZ    | (value not set) |
| DCClient              | ы  | ADSecurityGroupUpdate            | REG_DWORD | Ch00000000 (0)  |
| Þ-🅌 DMP               | 11 | AWConfiguration                  | REG_DWORD | 0x00000001 (1)  |
| þ- 🕌 EMS              |    | 3 AWType                         | REG_DWORD | Ch00000000 (0)  |
| p-                    |    | BlendedAgentSupport              | REG_DWORD | Ch00000000 (0)  |
| b - iii ICM Configure |    | ConfigOnlyAW                     | REG_DWORD | Ox00000000 (0)  |
| b-iii ICM Monitor     |    | DeploymentSize                   | REG_DWORD | Ch00000000 (0)  |
| p - KeallimeClient    |    | A Drive                          | REG_SZ    | С               |
| p - j opustecc        |    | A ICRRoot                        | REG_SZ    | C:\icm\rtpsl\aw |
|                       |    | # LimitUserAssociationRvInstance | REG DWORD | 0,00000000 (0)  |

ةمالع رييغت نكمي ،قباسلا كولسلا رايتخإ يف بغري لمعلا ناك اذإ :**ةظحالم** ADSecurityGroupUpdate ثيدحتب حمسي يذلا 1 ىلإ Active Directory (AD)

تانوذألاا حنمل AW مداخ زاهج لك ىلع ةدحاو ةرمل ةمەم AD جراخ ضيوفتلاا لقن بلطتي اذه نيوكتل ةبولطملا تاوطخلا ضرع ىلإ دنتسملا اذه فدەيو UcceConfig قعومجمل ةبولطملا دادعإلا ةعومجمو CCE نيوكت نم ءزجك لاجم مدختسم نييعت ةيفيك ىلع لاثم عم نذإلا

#### نيوكتلا

ريفوت متي ،الوأ :نيتوطخ نم ةيلمع يه يلحملا AW مداخ يف UcceConfig ةعومجم تانوذأ حنمل دلجملا يوتسم يلإ اهريرمت متي ،ايناثو ،ليجستلا يوتسم يلع تانوذألا.

#### لجسلا تانوذأ نيوكت .1 ةوطخلا

1. تدعاسمال المادال اليغشتب مق regedit.exe.

2. ددح HKEY\_LOCAL\_MACHINE\System\CurrentControlSet\Services\WinSock2.

3. رايخب **حامسلا** ددحو **UcceConfig** ةعومجم ددح "نامألا" بيوبتلا ةمالع تحت "تانوذألا" يف ل**ماكلا مكحتلا**.

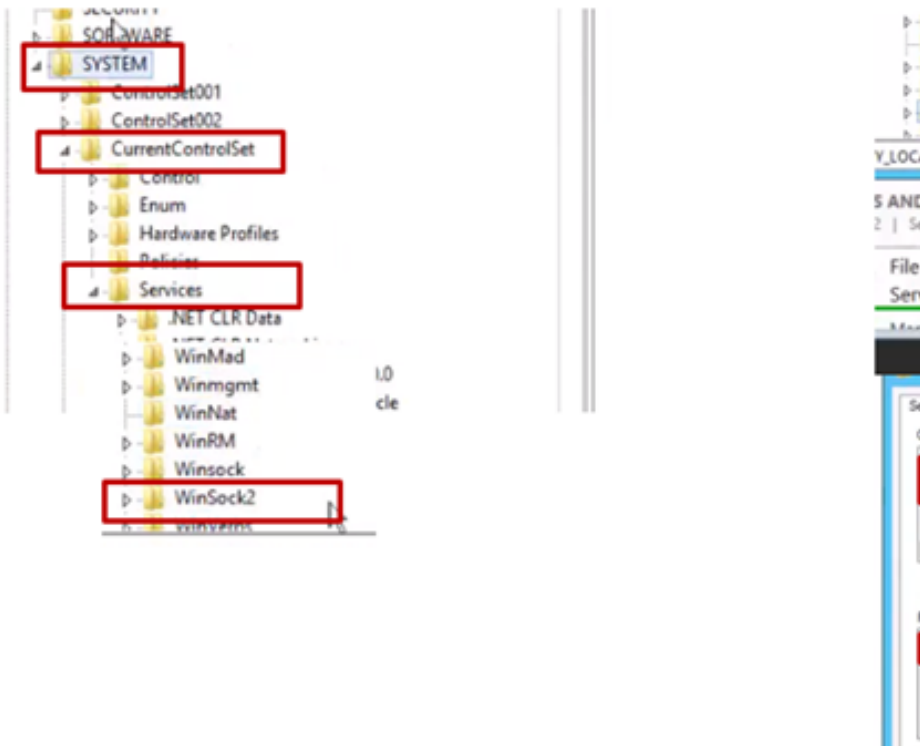

| ⊳- <mark>↓</mark> Winmgmt<br>                                                                                                    |                                                                                        |               |
|----------------------------------------------------------------------------------------------------|----------------------------------------------------------------------------------------|---------------|
| Winsock     WinSoc     WinSoc     WinVer LOCAL_MACHE AND SERVER     Server group File and Store                                                                                                    | Expand<br>New ,<br>Find<br>Delete<br>Rename<br>Export                                  | rvices\WinSoc |
| Services                                                                                                    | Permissions                                                                            |               |
| Secuty<br>Group or user nam<br>Betworkney<br>Betworkney<br>Betworkney<br>Betwork States<br>States<br>States | es:<br>CCEAWAE052(40.00000000)<br>CCEAWAE052(40.0000000)<br>WHD5-24(Joen)<br>BI<br>Add | vel vel       |
| Permissions for Uc<br>Full Control<br>Russ<br>Special permiss                                                                                                    | cocConfig Allow                                                                        | Deny          |
| For special permis<br>click Advanced.                                                                                                    | sions or advanced settings.                                                            | Advanced      |

- تالجسلل UcceConfig ةعومجمل لماكلا مكحتلا حنمل ةقباسلا تاوطخلا راركت .4
  - Computer\HKEY\_LOCAL\_MACHINE\SOFTWARE\Cisco Systems, Inc.\ICM
  - Computer\HKEY\_LOCAL\_MACHINE\SOFTWARE\Wow6432Node\Cisco Systems, Inc.\ICM

#### دلجملا تانوذأ نيوكت .2 ةوطخلا

- .صﺉاصخ یلٳ لقتناو C:\icm ددح ،Windows فشڬتسم يف .1
- 2. لماكلا مكحتلا رايخب حامسلا ددجو UcceConfig ددح ،"نامألا" بيوبتلا ةمالع يف.

| lame             | *                                                                             |   | icm Properties                                                                                                    |
|------------------|-------------------------------------------------------------------------------|---|----------------------------------------------------------------------------------------------------|
| CErts            | s<br>oUtils                                                                   |   | General Sharing Security Previous Versions Customize Object name: C:Vom                                                                                                    |
| ir<br>N          | Open<br>Open in new window                                                    |   | Group or user names:<br>St. CREATOR OWNER<br>St. SYSTEM                                                                                                    |
| P<br>P<br>P<br>T | Share with<br>Restore previous versions<br>Include in library<br>Pin to Start | • | Ale Loose Config (AV) (25:10 EAULocation(s)     (12:10 EAULocation(s))     (12:10 EAULocation(s))     To change permissions, click Edit. Edit.      Permissions for LicceConfig Allow Dense |
| U                | Send to                                                                       | • | Full control                                                                                                    |
| 57               | Cut<br>Copy                                                                   |   | Nodty<br>Read & execute                                                                                                    |
|                  | Create shortcut                                                               |   | Wite V                                                                                                    |
|                  | Delete<br>Rename                                                              |   | For special permissions or advanced settings. Advanced click Advanced.                                                                                                    |
|                  | Properties                                                                    |   |                                                                                                    |

.رييغتلا ظفحل "قفاوم" ددح .3

4. دلجمل UcceConfig ةعومجمل لماكلا مكحتلا حنمل ةقباسلا تاوطخلا ررك .4 C:\Temp.

لاجم مدختسم ةيقرت ةيفيك لوح تاوطخلا ىلإ رظنا ،0 مويلل يلوألا نيوكتلا ليغشت عم دادعإلاو نيوكتلا قوقح ىلع لوصحلل.

لاجملا مدختسم نيوكت :3 ةوطخلا

اذه testconfig1 مدختسم ءاشنإ مت هنأل ،AD يف لاجم مدختسم ءاشنإب مق .1.

| <ul> <li>▷ II</li> <li>▷ II</li> <li>▷ II<!--</th--><th>syed<br/>UCCE<br/>SecurityPrincipal:<br/>ed Service Accourt</th><th><ul> <li>FAC1HCSLoggerBLOGGER1</li> <li>Pradeep</li> <li>serviceAccount</li> <li>sup-001</li> <li>sup002</li> <li>sup003</li> <li>TestConfig</li> <li>testconfig</li> <li>User001</li> <li>user001</li> <li>user001</li> <li>user002</li> </ul></th><th>B User<br/>User<br/>User<br/>User<br/>User<br/>User<br/>User<br/>User</th><th></th><th>×</th></li></ul> | syed<br>UCCE<br>SecurityPrincipal:<br>ed Service Accourt | <ul> <li>FAC1HCSLoggerBLOGGER1</li> <li>Pradeep</li> <li>serviceAccount</li> <li>sup-001</li> <li>sup002</li> <li>sup003</li> <li>TestConfig</li> <li>testconfig</li> <li>User001</li> <li>user001</li> <li>user001</li> <li>user002</li> </ul> | B User<br>User<br>User<br>User<br>User<br>User<br>User<br>User |   | × |
|----------------------------------------------------------------------------------------------------|----------------------------------------------------------|----------------------------------------------------------------------------------------------------|----------------------------------------------------------------|---|---|
| III                                                                                                    | >                                                        | <                                                                                                    | III                                                            | > | + |

. يلحم لوؤسم باسح وأ لاجم ناونع مادختساب AW مداخ ىلإ لوخدلا ليجستب مق .2

رايخ ددحو مدختسملا ةفاضإب مق مدختسملا ةمئاق ةادأ لالخ نم نيوكتلا ريدم يف .3 .**نيوكتلا** 

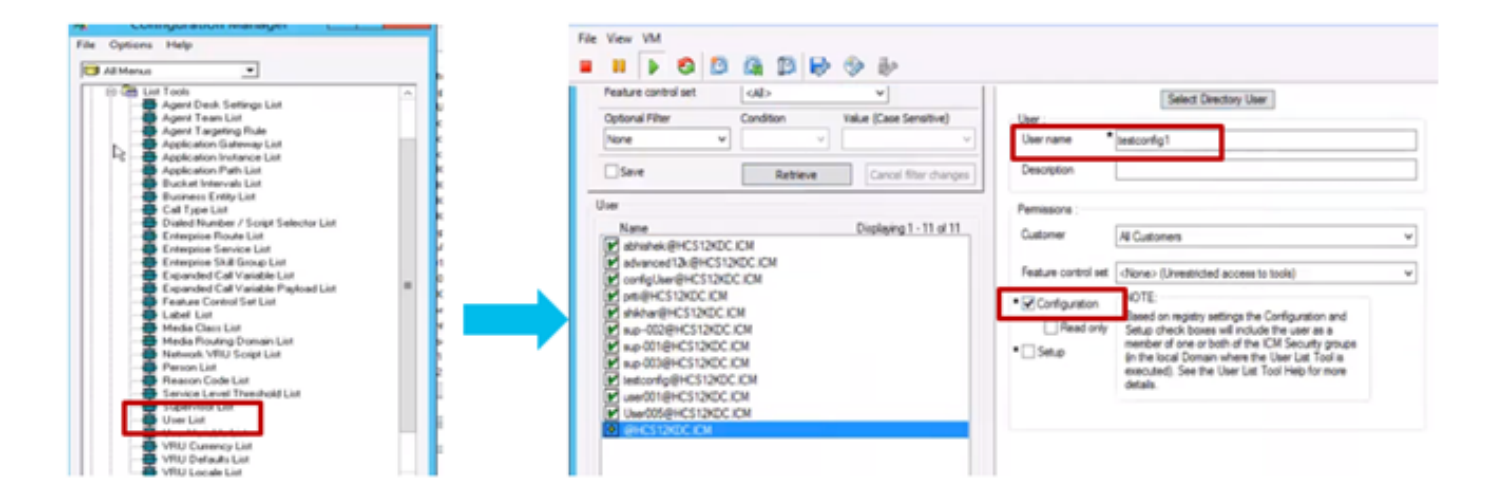

ةدحو نمض لاجملا يف نيوكتلا نامأ تاعومجم ثدحيل رييغتلا اذه ناك ،12.0 رادصإ لبق ال هنأ وه يضارتفالا كولسلا نوكي ،12.0 رادصإلاا عم نكلو ،(OU) ليثملل ةيميظنت اذهل ثيدحت دجوي ال ،ةروصلا يف حضوم وه امك .AD ةعومجم ىلٍ مدختسملا كلذ فيضي لاجملل ICM نيوكت نامأ ةعومجم يف ميضا الا

| SconfigUser                                       | General Members M | Member Of Managed By UNIX Attributes       |  |
|---------------------------------------------------|-------------------|--------------------------------------------|--|
| ac1_hd_Config                                     | Members:          |                                            |  |
| configUser<br>fac1_hd_cConfig<br>fac1_hcs_Service | Name              | Active Directory Domain Services Folder    |  |
|                                                   | 👗 advanced12k     | HCS12KDC.ICM/Users                         |  |
|                                                   | ConfigUser        | HCS12KDC.ICM/Domain Controllers/Cisco_ICM/ |  |
|                                                   | Stac1_Config      | HCS12KDC.ICM/Domain Controllers/Cisco_ICM/ |  |
|                                                   | & fac1_hcs_Set    | HCS12KDC.ICM/Domain Controllers/Cisco_ICM/ |  |
|                                                   | ise12knew cc      | HCS12KDC.ICM/Users                         |  |
|                                                   | iseuser12k cc     | HCS12KDC.ICM/Users                         |  |
|                                                   | iseuseroce C      | HCS12KDC.ICM/Users                         |  |
|                                                   | 8 newuserise      | HCS12KDC.ICM/Users                         |  |
|                                                   | 2 abilition       | LICC10/DC ICM / Law                        |  |

4. مداخ يف AW مداخ يف AV مداخ يف ح**ملا تاعومجملاو نويلحملا تومدختسملا<رتويبمكلا ةرادا** تحت AW مداخ يف الددح **تاعومجملا** مدختسم فضأو UcceConfig ددح ت

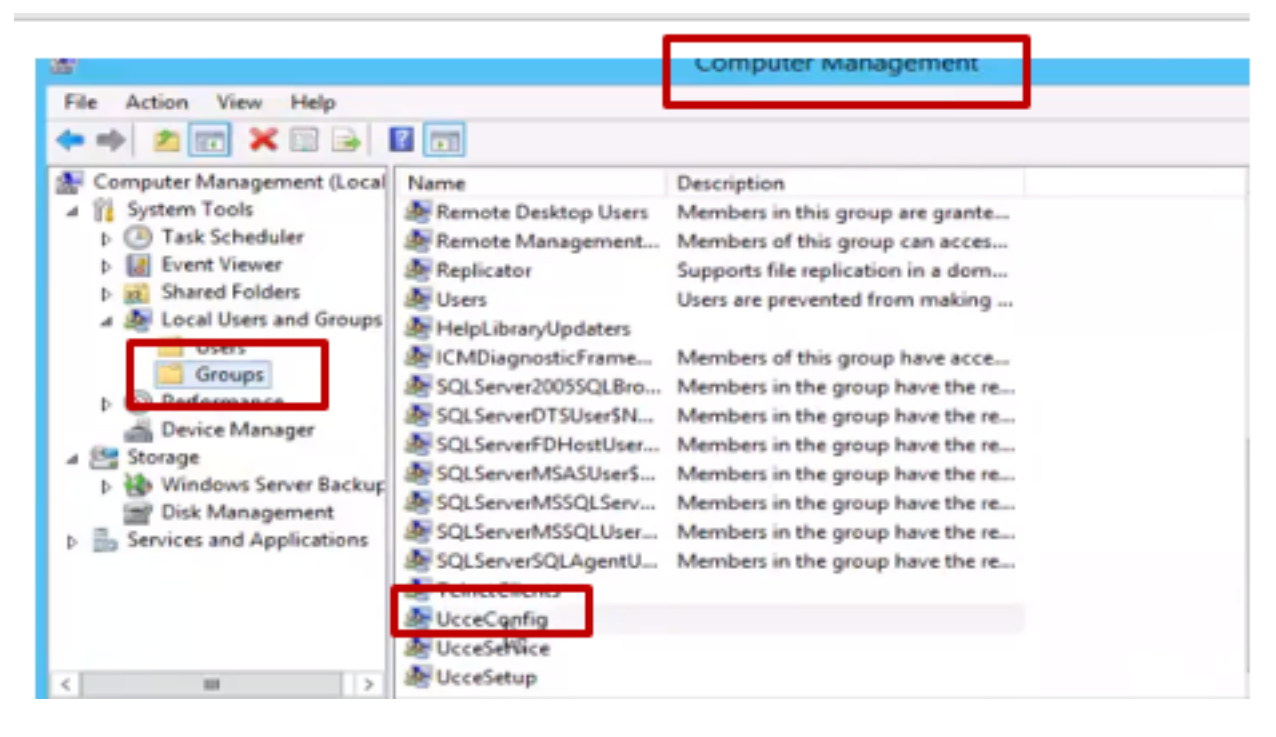

5. مدختسمب ةصاخلا مكحتلا تاودأ مادختساب لوخدلا لجسو زاهجلا نم جورخلا ليجستب مق تاودأ ليغشت ىلع ارداق نوكيسف ،نيوكتلا قوقح هيدل مدختسملا اذه نأ امب .testconfig1 .تنرتنإلا ىلع ةيصنلا جماربلا ررحم وأ يصنلا جمانربلا وأ نيوكتلا ريدم لثم CCE نيوكت

ل شفي ەنإف ،دادعإ قوقح بلطتت ةمەم يأ ذيفنت مدختسملا لواح اذإ ،كلذ عمو .6.

مدختسملل ةريغتملا (PG) ةيفرطلا ةزهجألا ةباوب نيوكت لاثملا اذه ضرعي testconfig1 مدختسملل مرغي ريذحت ةلاسرب رييغتلا ماظنلا ديقيو.

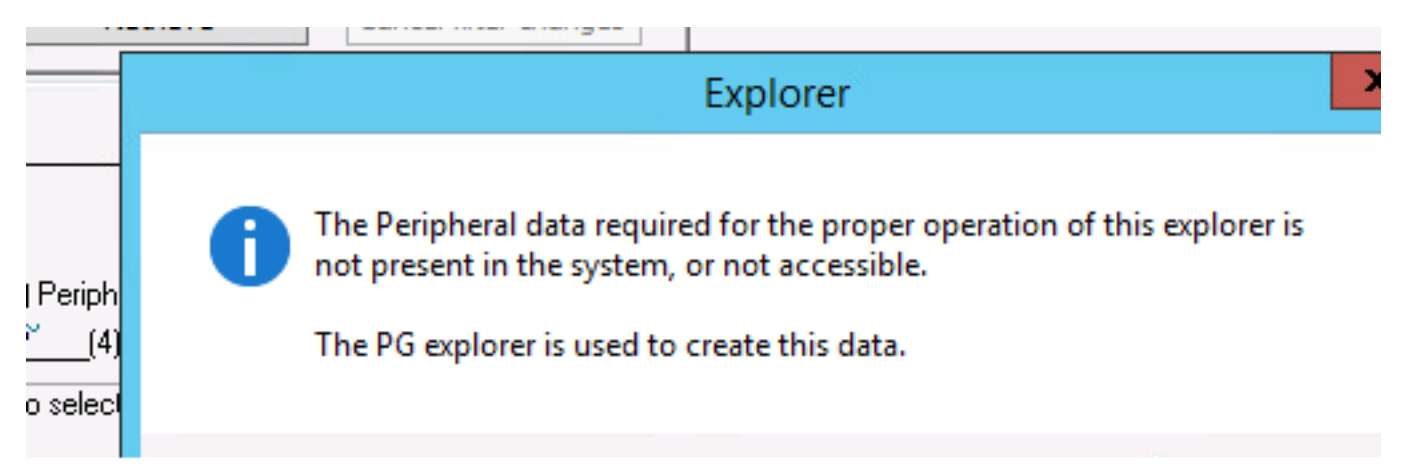

كيلع بجيف ،نيوكتلا عم دادعإ قوقح هيدل نوكي نأ مدختسملا اذه نم لمعلا بلطت اذإ .7 مداخل ةيلحملا ةرادإلا ةعومجم ىلإ مدختسملا ةفاضإ نم دكأتلا

8. وأ لاجملا قوقح باسح مادختساب AW مداخ ىلإ لوخدلا ليجستب مق ،ليغشتلا لجأ نم تاعومجم < تاعومجملاو نويلحملا نومدختسملا < رتويبمكلا قرادا لالخ نمو يلحملا لوؤسملا مدختسملا ىل مدختسمل مل

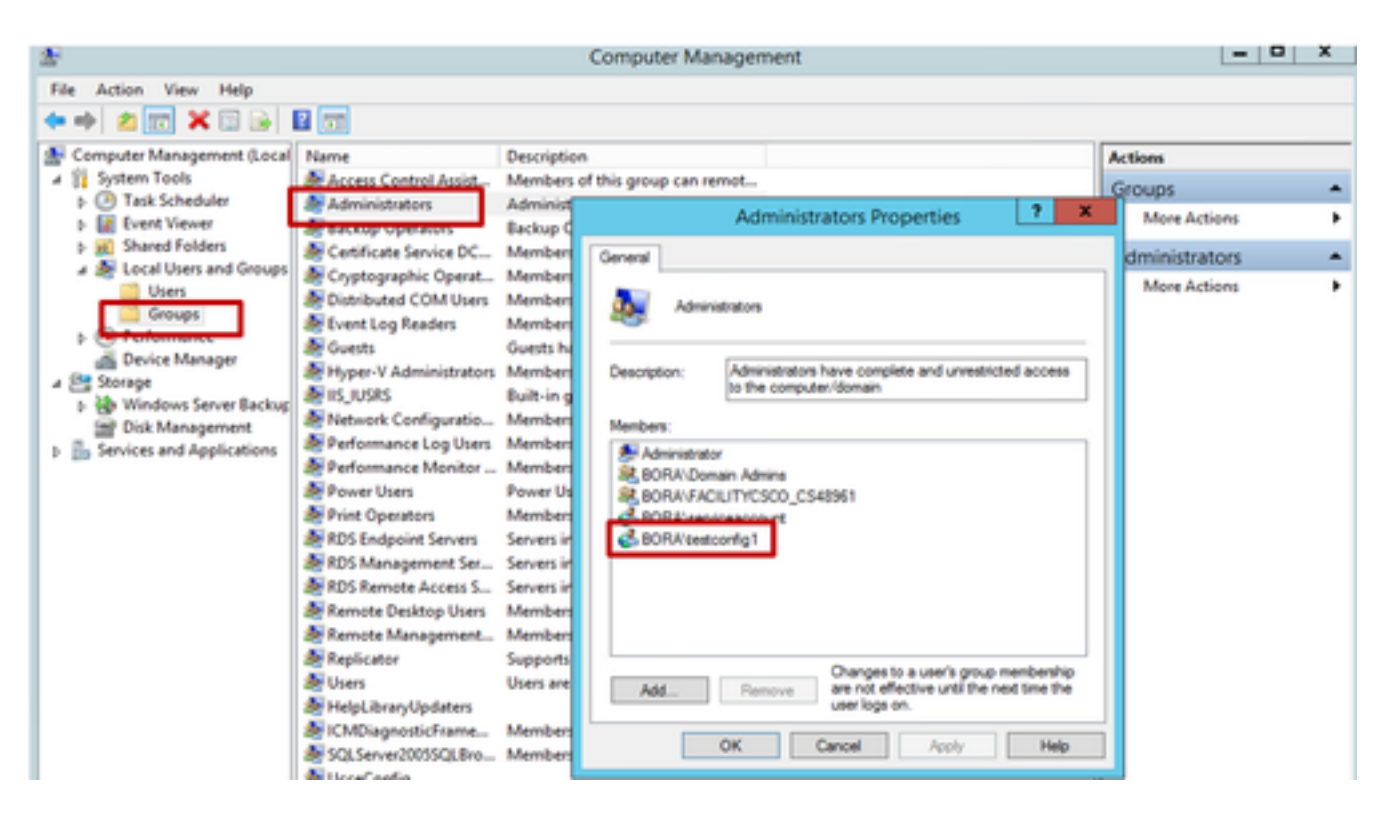

.دادعإلا رايخ ددحو مدختسملا ددح مدختسملا ةمئاق ةادأ لالخ نم نيوكتلا ريدم يف .9

|                                 |           |                        | User List           |                                                                                                    |   |
|---------------------------------|-----------|------------------------|---------------------|----------------------------------------------------------------------------------------------------|---|
| Select filter data              |           |                        | Atributes           |                                                                                                    |   |
| Customer<br>Feature control set | (4b)      | *<br>*                 | Domain name         | BORACOM<br>Select Directory User                                                                                                    | v |
| Optional Filter                 | Condition | Value (Case Sensitive) | User :              |                                                                                                    |   |
| None 🗸                          | ~         | ×                      | User name *         | Testconfig1                                                                                                    |   |
| Save                            | Retrieve  | Cancel filter changes  | Description         |                                                                                                    |   |
| Jser                            |           |                        | Permissions :       |                                                                                                    |   |
| Name<br>anubhati2@bora.com      |           | Displaying 1 - 2 of 2  | Customer            | All Customers                                                                                                    | v |
| lestconfig1@BORA.CO             | M         |                        | Feature control set | <none> (Unrestricted access to tools)</none>                                                                                                    | v |
|                                 |           |                        | ■ Configuration     | NOTE:<br>Based on registry settings the Configuration and                                                                                                    |   |
|                                 |           |                        | Setup               | Setup check bases will include the user as a<br>member of one or both of the ICM Security groups<br>(in the local Domain where the User List Tool is<br>resoluted.) Sea the User List Tool list for more |   |

اذه AW مداخ يف CCE قيبطت دراوم عيمج ىلإ لوصولا نآلا لمعتسملا ناكمإب حبصاً - 10 ةبولطملا تارييغتلا ءارجإو.

## ةحصلا نم ققحتلا

.عقاولا يف نيوكتلا ةيلمع نم اءزج ةحصلا نم ققحتلا ءارجإ دعي

# اهحالصإو ءاطخألا فاشكتسا

نيوكتلا اذهل اهحالصإو ءاطخألا فاشكتسال ةددحم تامولعم أَيلاح رفوتت ال.

ةمجرتاا مذه لوح

تمجرت Cisco تايان تايانق تال نم قعومجم مادختساب دنتسمل اذه Cisco تمجرت ملاعل العامي عيمج يف نيم دختسمل لمعد يوتحم ميدقت لقيرشبل و امك ققيقد نوكت نل قيل قمجرت لضفاً نأ قظعالم يجرُي .قصاخل امهتغلب Cisco ياخت .فرتحم مجرتم اممدقي يتل القيفارت عال قمجرت اعم ل احل اوه يل إ أم اد عوجرل اب يصوُتو تامجرت الاذة ققد نع اهتي لوئسم Systems الما يا إ أم الا عنه يل الان الانتيام الال الانتيال الانت الما